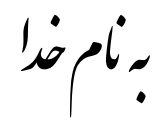

## روش نصب نرم افزار (KEIL ARM 4.11)

ابتدا فايل زير را از پوشه Crack بر روي هارد کپي کنيد و اجرا کنيد:

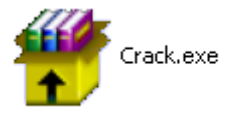

بعد از اجرا فايل زير بر روي هارد شما ايجاد ميشود:

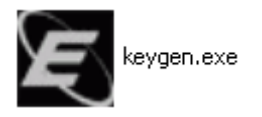

حالا فايل زير را از پوشه Keil ARM 4.11 براي نصب برنامه اجرا كنيد:

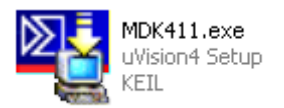

بعد از نصب برنامه از START برنامه Keil uVision4 را اجرا کنید.

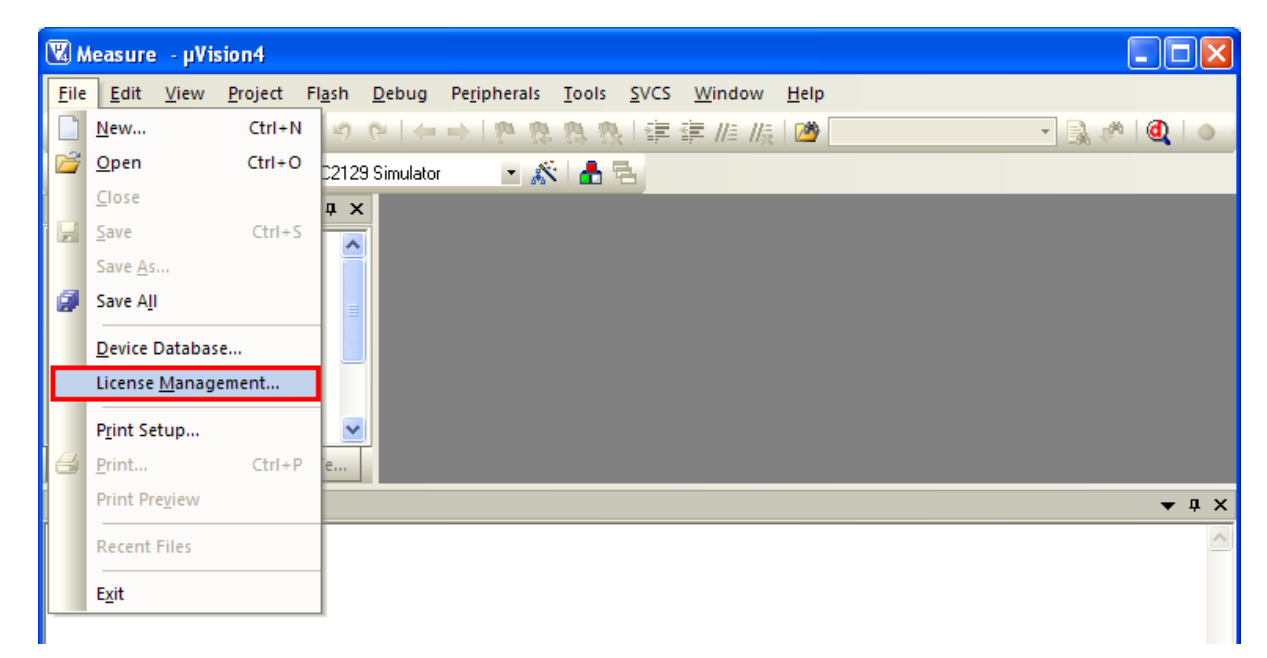

حالا از منو فایل طبق شکل زیر License Management را انتخاب کنید:

پنجره اي به شکل زير باز ميشود که مانند شکل زير Computer ID در آن نمايش داده شده است. بر روي آن راست کليك کرده و گزينه copy را انتخاب کنيد.

| Lice<br>Sir | e <b>nse Manag</b><br>ngle-User Lice<br>- Customer Ini<br>Name:<br>Company:<br>Email: | ement<br>inse   Fli<br>formation<br>JAVAN<br>JAVAN<br>SHSNI | Dating License   Floa<br> |                | Computer ID<br>CID: CNU46-4wB36<br>Get LIC via Internet |      |  |  |  |
|-------------|---------------------------------------------------------------------------------------|-------------------------------------------------------------|---------------------------|----------------|---------------------------------------------------------|------|--|--|--|
|             | Product<br>Real/iou/MDK-ARM                                                           |                                                             | License ID Code           | Support Period |                                                         |      |  |  |  |
|             |                                                                                       |                                                             |                           |                |                                                         |      |  |  |  |
| ſ           | New License ID Code (LIC): Add LIC Unins                                              |                                                             |                           |                |                                                         |      |  |  |  |
|             |                                                                                       |                                                             |                           | Close          |                                                         | Help |  |  |  |

حالا فايل Keygen.exe را اجرا كنيد كه پنجره اي به شكل زير باز ميشود:

| 🗷 Keil Generic Keygen - EDGE 🛛 🕅                                |  |  |  |  |  |  |  |
|-----------------------------------------------------------------|--|--|--|--|--|--|--|
|                                                                 |  |  |  |  |  |  |  |
| License Details                                                 |  |  |  |  |  |  |  |
| CID: CNU46-4WB36 Target ARM   Prof. Developers Kit/RealView MDK |  |  |  |  |  |  |  |
| TIVEV-PK8H2-V1KP8-3FI1T-KMD35-229YR                             |  |  |  |  |  |  |  |
| Generate Exit                                                   |  |  |  |  |  |  |  |

## توضيح:

1.در قسمت Target گزینه ARM را انتخاب کنید. 2.در این قسمت راست کلیك کرده و گزینه Paste را انتخاب کنید. 3.گزینه Generate را انتخاب کنید. 4. سریال داخل کادر را انتخاب کرده و با راست کلیك گزینه Copy را انتخاب کنید. در آخر هم گزینه .Exit را انتخاب کنید.

حالا در پنجره License Management مانند شکل زیر عمل کنید:

| Lice                                                                             | ense Manag                                                              | gement                               |                      |                |                                                         |  | × |  |  |  |  |  |
|----------------------------------------------------------------------------------|-------------------------------------------------------------------------|--------------------------------------|----------------------|----------------|---------------------------------------------------------|--|---|--|--|--|--|--|
| Si                                                                               | Single-User License   Floating License   Floating License Administrator |                                      |                      |                |                                                         |  |   |  |  |  |  |  |
|                                                                                  | – Customer In<br>Name:<br>Company:<br>Email:                            | formation<br>JAVAN<br>JAVAN<br>SHSNI | )<br>I JAVAN<br>KLKP |                | Computer ID<br>CID: CNU46-4WB36<br>Get LIC via Internet |  |   |  |  |  |  |  |
|                                                                                  | Product                                                                 |                                      | License ID Code      | Support Period |                                                         |  |   |  |  |  |  |  |
|                                                                                  | HealView MI                                                             | UK-AHM                               | E valuation Version  |                |                                                         |  |   |  |  |  |  |  |
|                                                                                  |                                                                         |                                      | 1                    |                | ~                                                       |  |   |  |  |  |  |  |
| New License ID Code (LIC): TIVEV-PK8H2-V1KP8-3F11T-KMD3S-229YR Add LIC Uninstall |                                                                         |                                      |                      |                |                                                         |  |   |  |  |  |  |  |
| Close                                                                            |                                                                         |                                      |                      |                |                                                         |  |   |  |  |  |  |  |

## توضيح:

1.راست کلیك کنید و گزینه Paste را انتخاب کنید.

2. گزینه Add LIC را انتخاب کنید. (حالا میتوانید عبارت \*\*\* LIC Added Sucessfully \*\*\*را مشاهده کنید)

3.در آخر گزینه Close را انتخاب کنید.

تمامي برنامه ها را ببنديد و حالا نرم افزار keil را اجرا كنيد

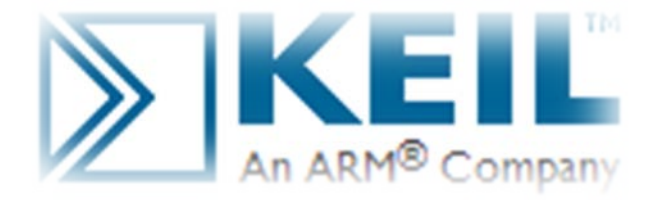

\* برنامه قابل اسقاده برای ثما کاربر عزیز می باشد\* \* **بوان الکترونیک**\*